## **REUNIÃO GOOGLE MEET - CRIANDO UMA VIDEOCONFERÊNCIA**

1) Para criar uma reunião no Google Meet, acesse o E-mail Institucional e, a seguir, vá até o item Agenda, conforme a figura abaixo:

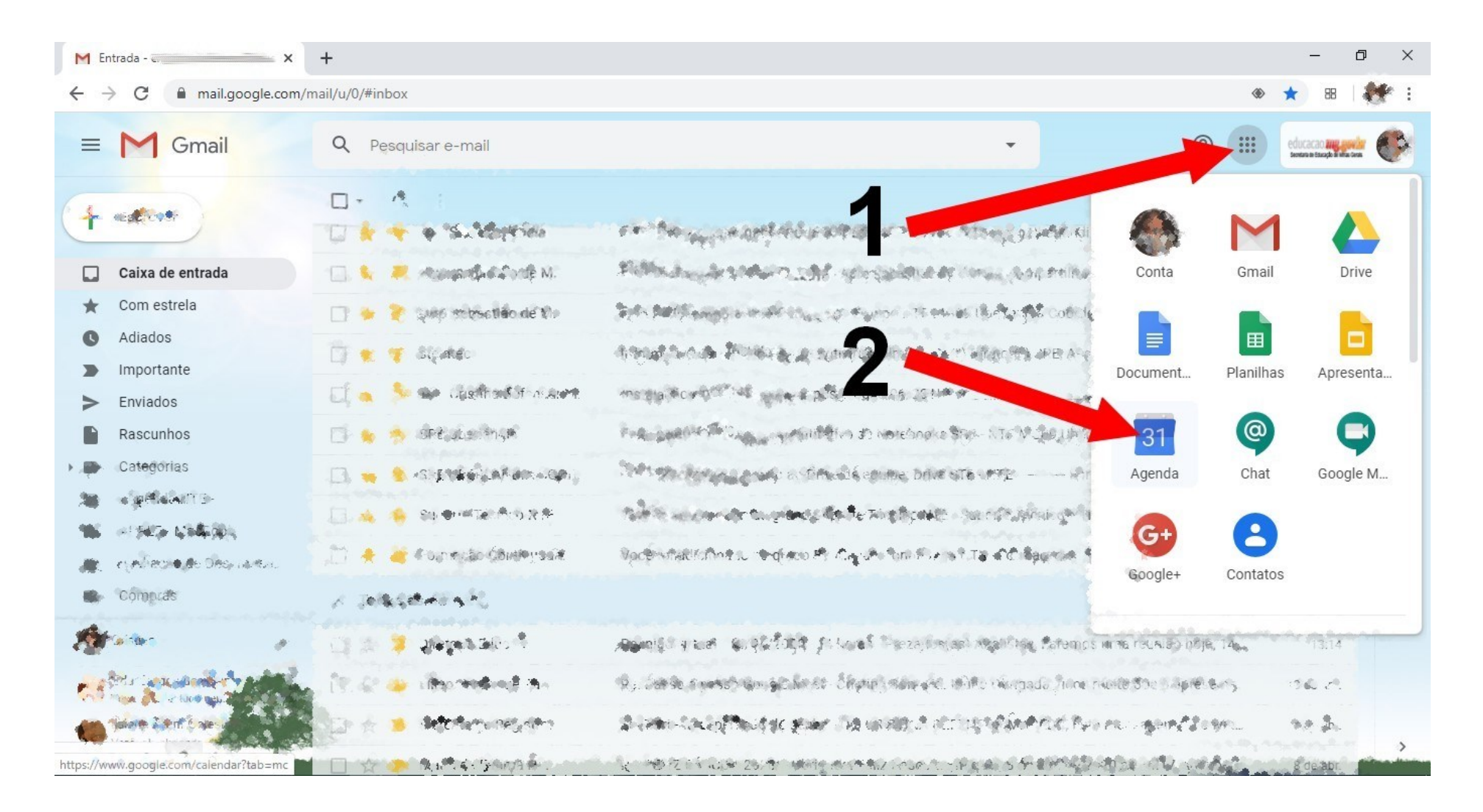

2) Após abrir a agenda, clique em qualquer lugar da área em branco à direita, conforme mostra a seta. Abrirá uma janela para preenchimento dos dados da reunião.

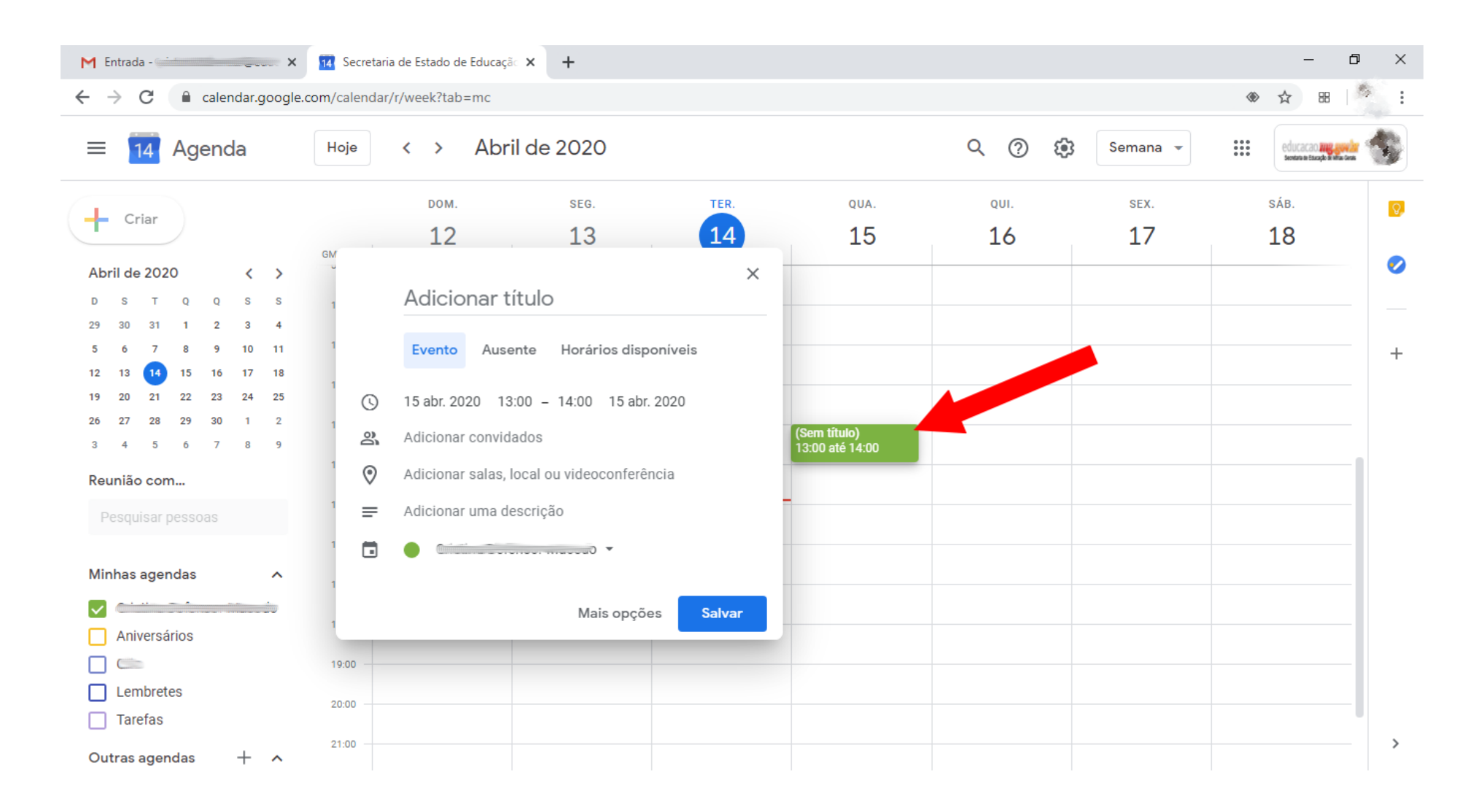

3) Escolha um título para a reunião. A seguir, clique uma vez em cada item e escolha a data, e o horário de início e término da reunião.

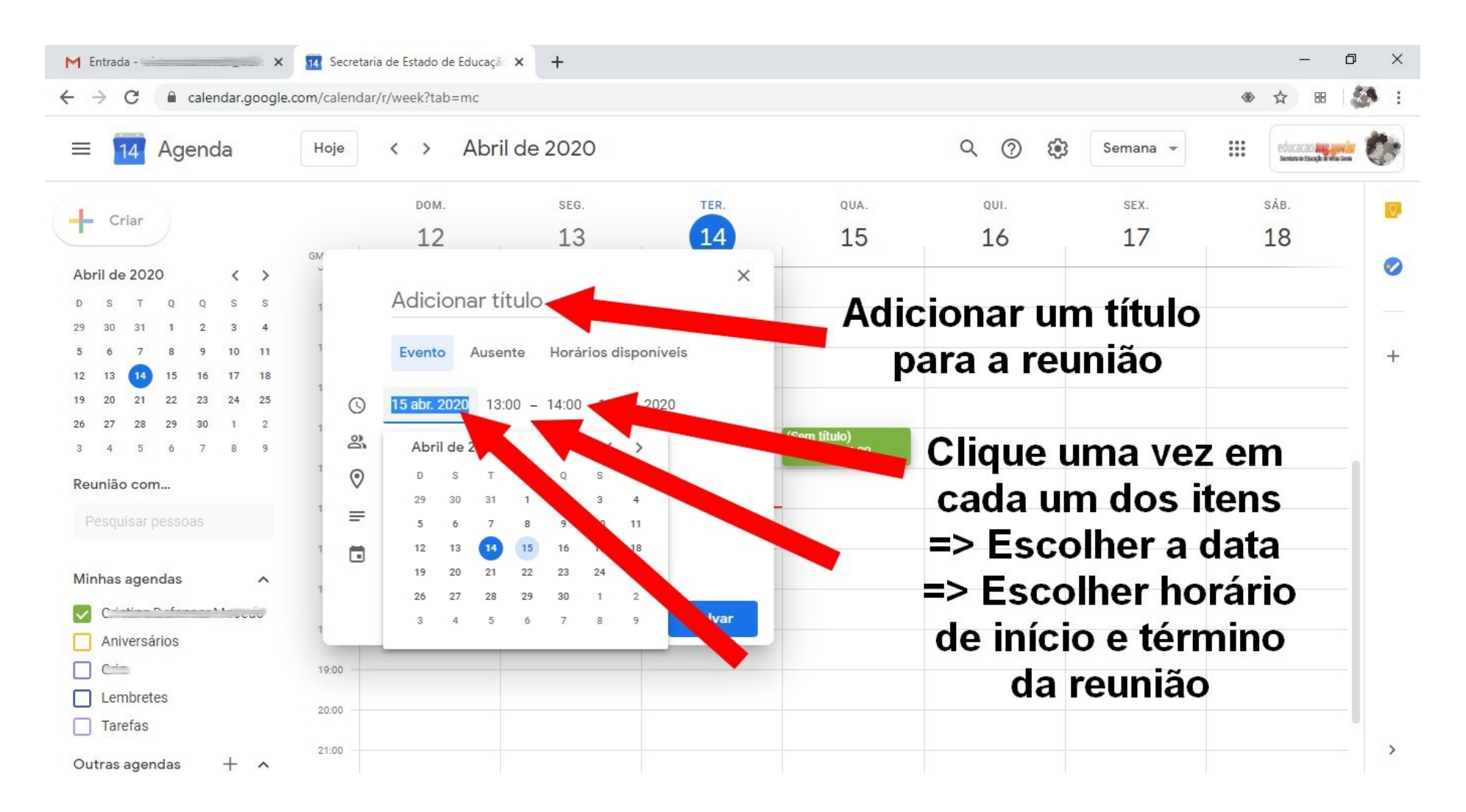

## 4) Agora, clique uma vez em Adicionar convidados. Neste item será possível inserir os usuários que participarão desta reunião.

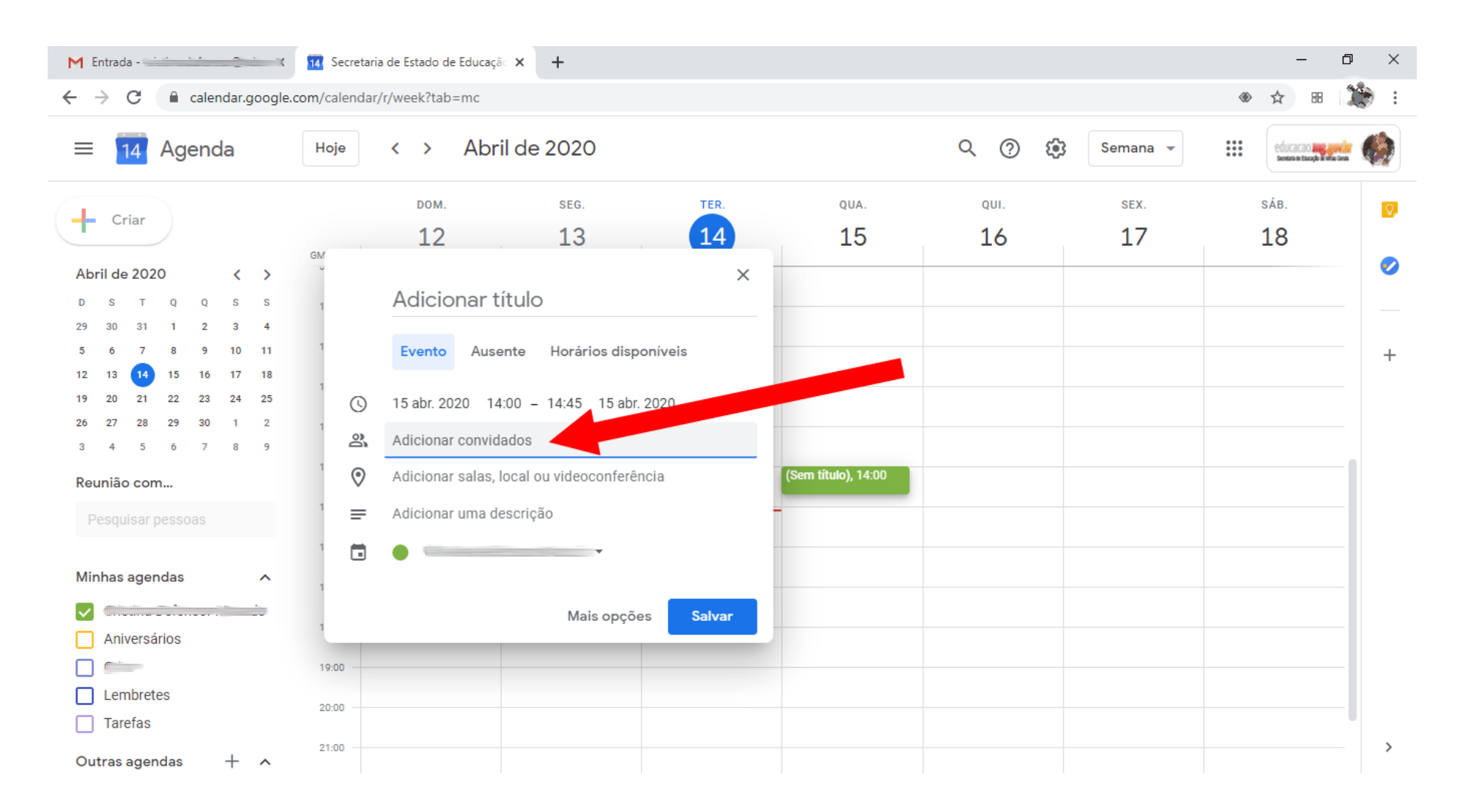

5) Digite o e-mail institucional de cada participante. Ao digitar, aparecerá embaixo o e-mail deste participante. Clique uma vez, para que o mesmo seja inserido na lista de participantes. Repita o mesmo procedimento para cada usuário que participará desta reunião.

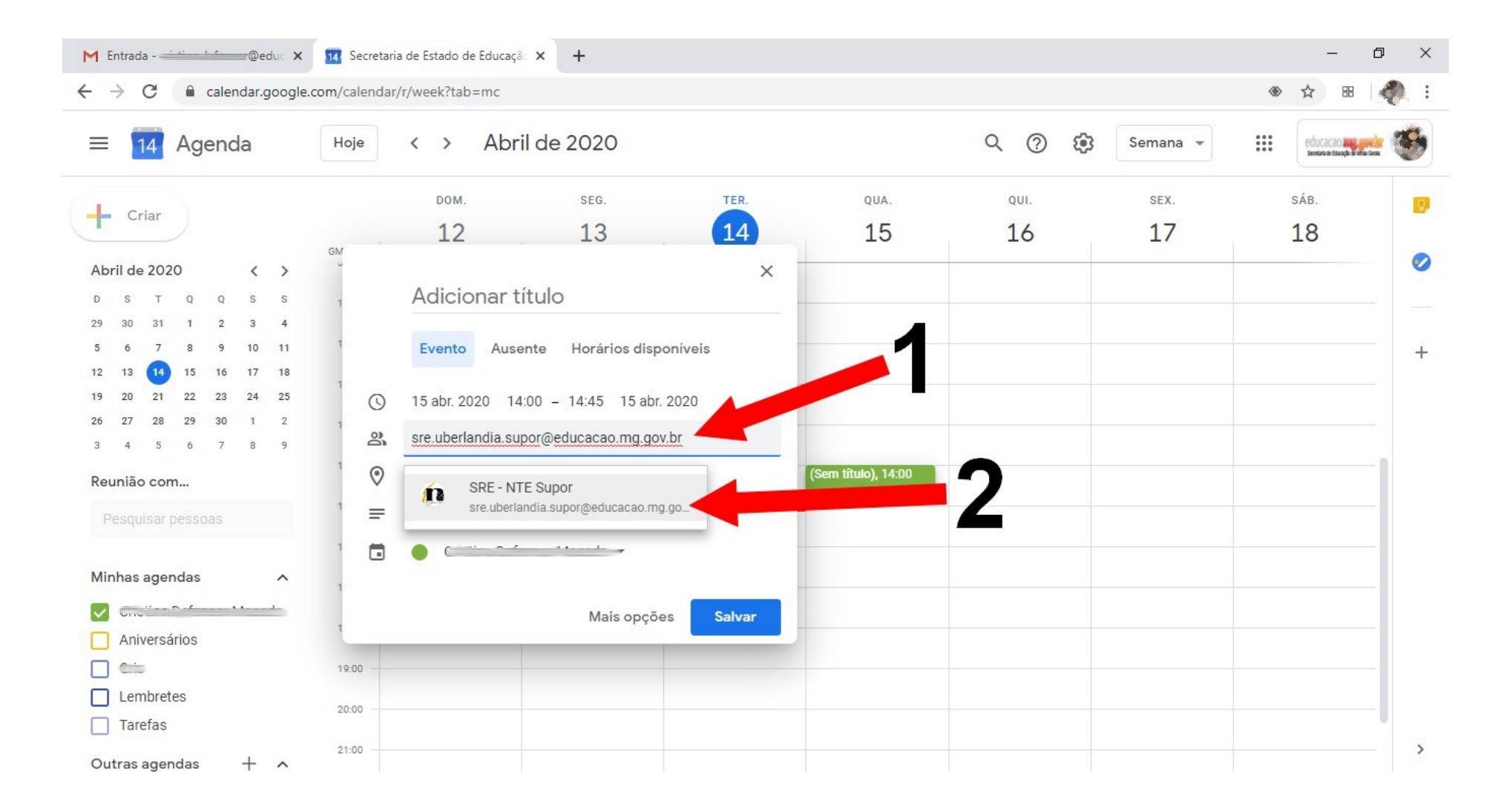

6) Após ter inserido todos os participantes, clique em Salvar.

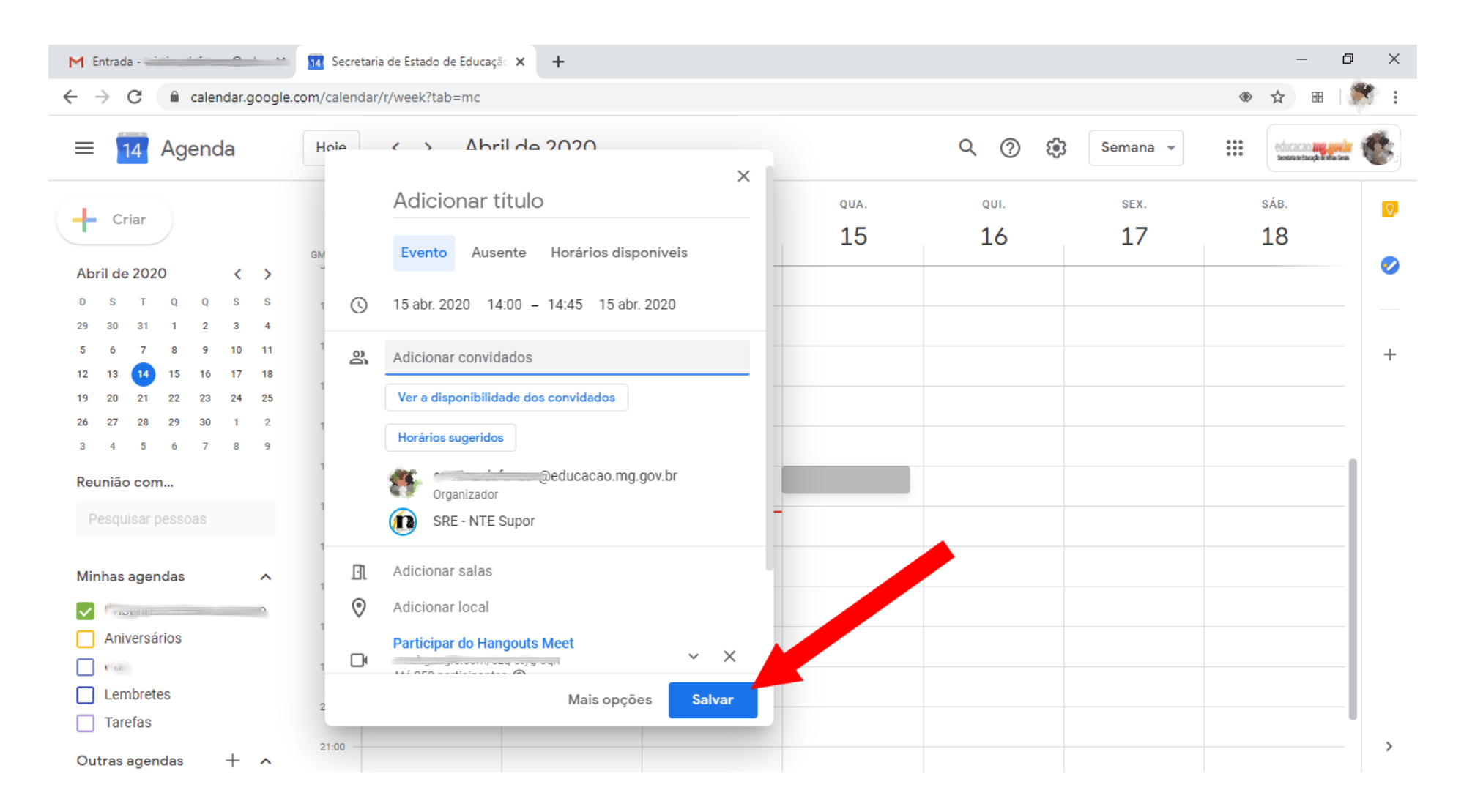

7) Ao salvar a reunião, o sistema perguntará se o organizador quer enviar um convite aos participantes. Clique em Enviar. Isto fará com que cada participante receba em seu e-mail institucional um e-mail com os dados da reunião e o endereço de acesso a mesma.

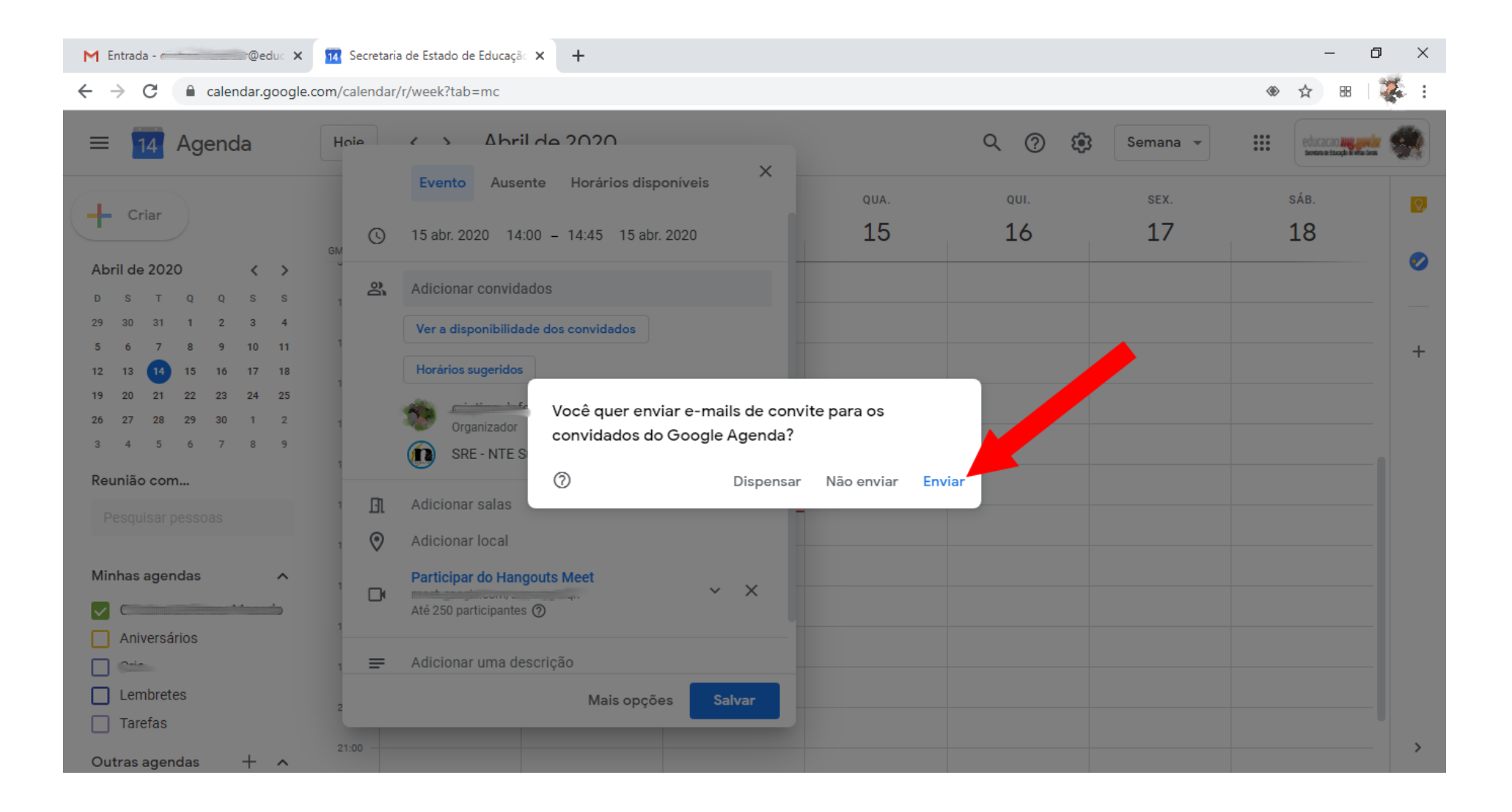

8) Após esse procedimento, é possível ver na agenda a reunião criada e logo abaixo a confirmação de que o evento foi salvo.

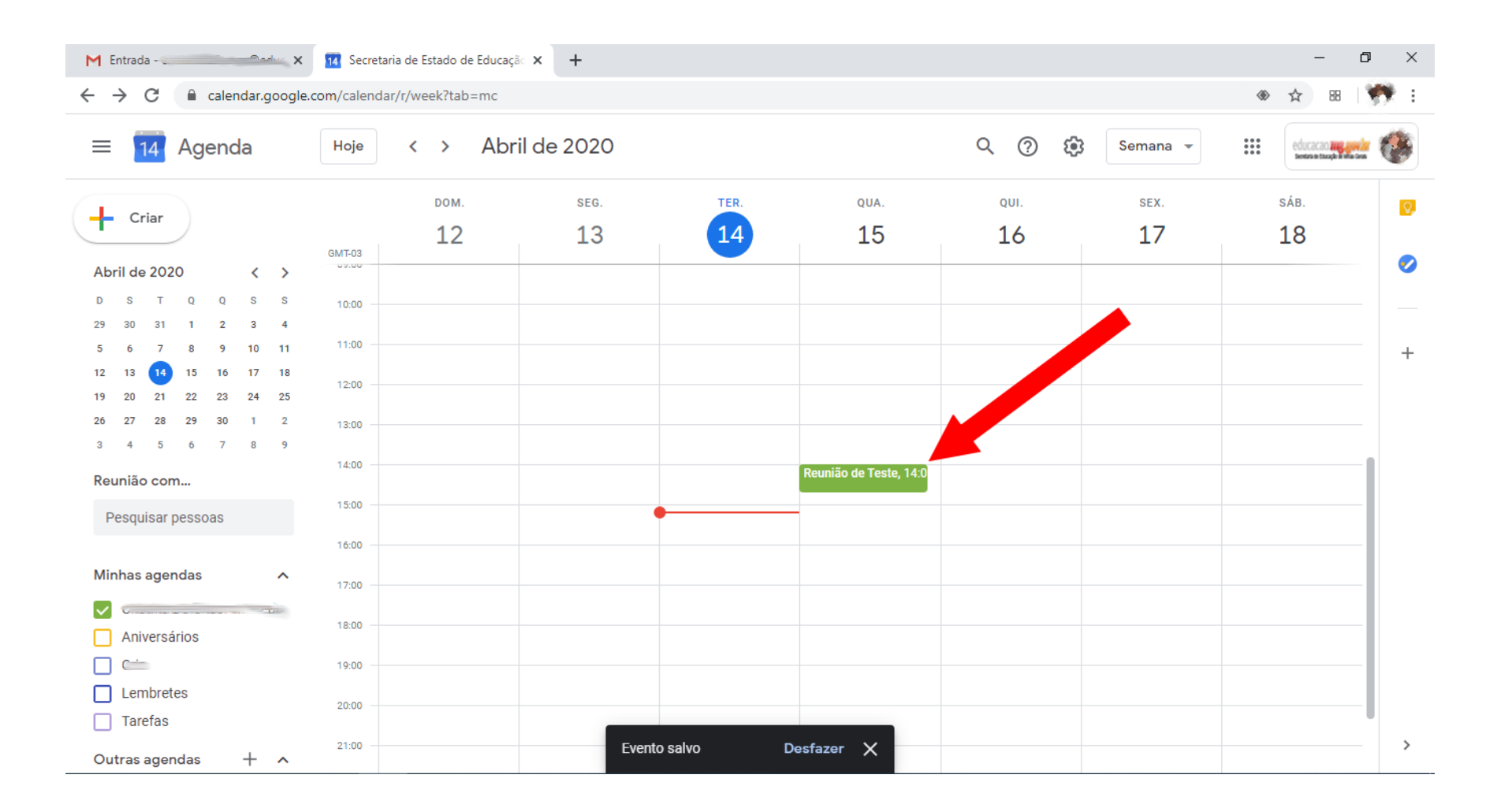

9) Após isso, cada participante deverá verificar em seu e-mail institucional o recebimento do convite para participar da reunião.